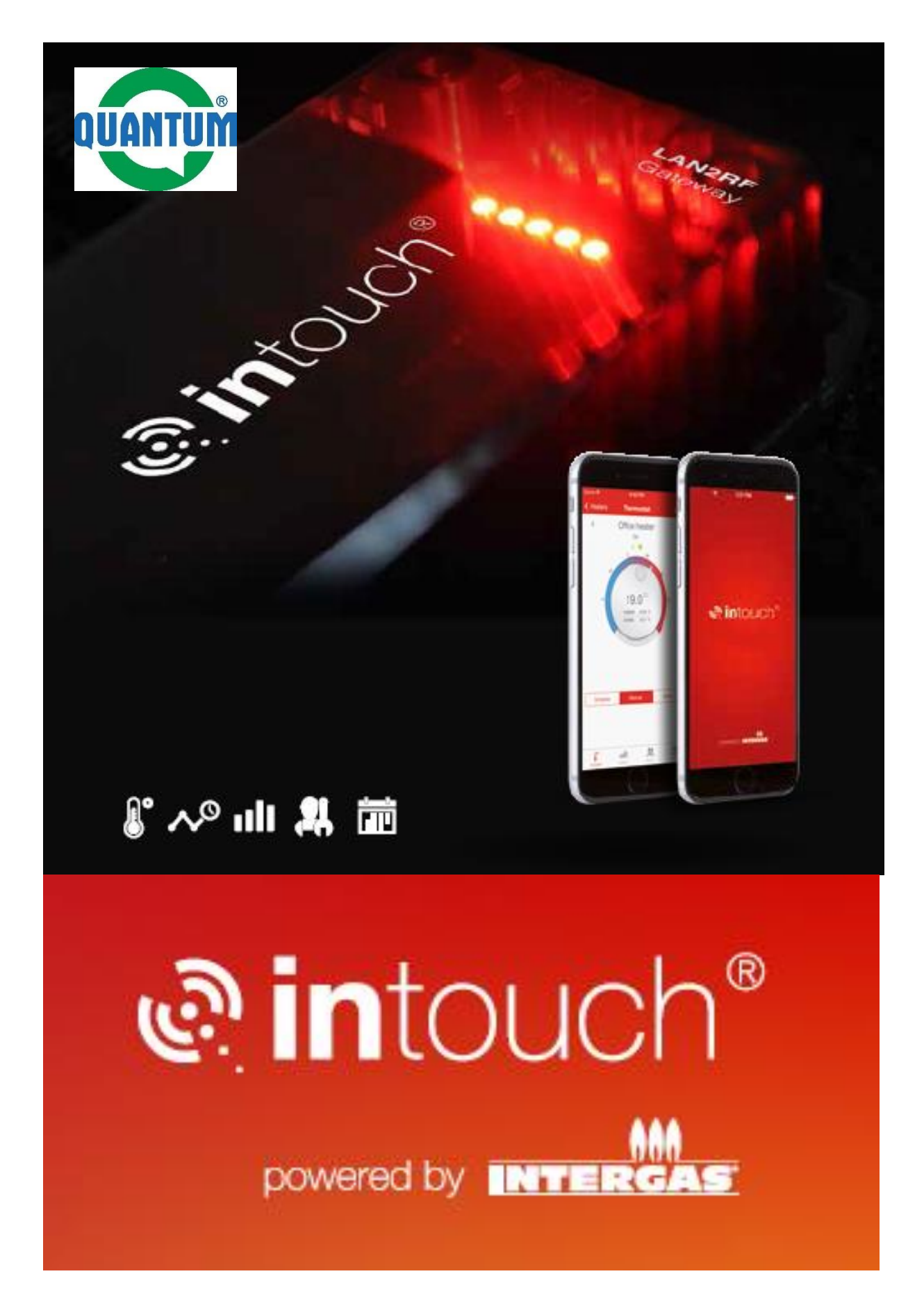

Inštalačná príručka

# **1**. Intouch® sada obsahuje:

- 1.1 základná sada intouch®
- brána LAN2RF
- sieťový kábel
- napájací adaptér
- pripevňovanie skrutky
- inštalačnú príručka

Sada **intouch®round** obsahuje naviac izbový modulačný termostat Honeywell (T87M2018)

# 1.2

Aplikácia intouch® user app určená pre chytré telefóny je k dispozícii zdarma na:

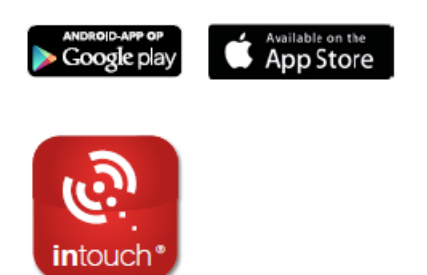

## 2. Sprevádzkovanie

Systém intouch® pracuje jednoducho a efektívne. Systém funguje na Vašej domácej sieti a prepojuje Váš kotol QUANTUM Q7K s vstavaným modulom RF s bránou LAN2RF a s termostatom. Komunikačným modulom RF sú vybavené všetky kotle Q7K vyrobené v roku 2014 a neskôr.

Systém je kompatibilný s modulačným termostatom Honeywell (T87M2018).

Keď už je brána LAN2RF a aplikácia **intouch® app** nainštalovaná, jednorazove spárujte bránu s kotlom Q7K a nasleduj inštrukcie v aplikácii.

Upozornenie: systém intouch® nie je funkčný v kombinácii s ON/OFF termostatom.

# 1 Vyber bránu LAN2RF z balenia

# Vyber sieťový kábel z balenia

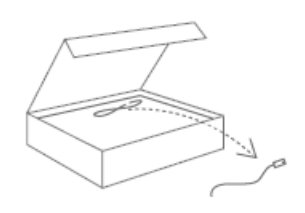

**3** Sieťovým káblom prepoj port LAN na domácom routeru a bránu LAN2RF

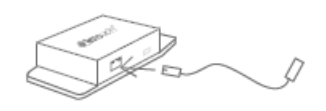

#### **4** Vyber napájací adaptér z balenia

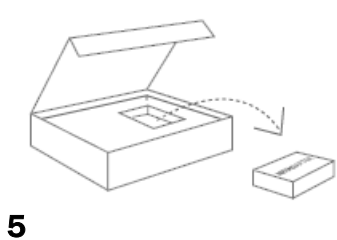

Napájací adaptér pripoj na bránu LAN2RF

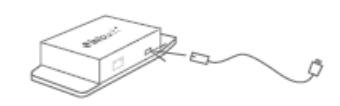

6 Pripoj napájací adaptér k elektrickej sieti

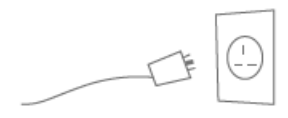

7 Následne krátko zasvieti päť LED diód na bráne

| 0 0 0 0 0 0 LAN2RF<br>gateway<br>1 2 3 4 5 |                                                   |
|--------------------------------------------|---------------------------------------------------|
| <b>1 PWR:</b>                              | brána LAN2RF je napájaná                          |
| <b>2 WAN:</b>                              | brána LAN2RF je spojená zo serverom INTERGAS      |
| 3 LAN:                                     | brána LAN2RF je spojená s lokálnou domácou sieťou |
| 4 RF:                                      | brána LAN2RF je spojená s kotlom Q7K              |
| 5:                                         | kontrolná LED určená pre budúce aplikácie         |

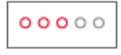

Ak je systém správne nainštalovaný, tri LED diódy svietia trvale - ON (PWR/WAN/LAN). Systém je pripravený k použitiu a je treba spárovať bránu LAN2RF s kotlom Q7K. Pokiaľ uvedené tri LED diódy nesvietia, prever situáciu v sekcii "Problém siete"

# 8

Stiahni aplikáciu z Google play, alebo z AppStore. Nasleduj inštrukcie v aplikácii

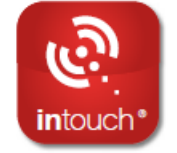

# 9 Vytvor si účet INTERGAS, nasleduj inštrukcie v aplikácii

| 1  | Voomaam.                        |       |        |
|----|---------------------------------|-------|--------|
|    | Achternain                      |       |        |
| ñ  | Stait                           |       | Huber. |
| Ŷ  | Postcode                        | Heats |        |
| J  | Telefoonursmer                  |       |        |
| 25 | Emalates                        |       |        |
| P  | Wathtwoord                      |       |        |
|    | the build of the balance of the |       |        |

# 10

V aplikácii sa prihlás k účtu INTERGAS, spáruj bránu LAN2RF a kotol Q7K, nasleduj inštrukcie v aplikácii

## 11

Overte, či Váš telefón a brána LAN2RF používajú rovnakú domácu WI-FI sieť

## 12

Ak už svietia štyri LED diódy, môžete ovládať kotol Q7K na diaľku cez telefón

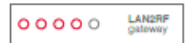

## Problém siete

#### Len jedna LED svieti (PWR je v stavu ON) Možné príčiny:

- zisti, či vypínač routeru je v polohe ON
- zisti, či je sieťový kábel správne pripojený k routeru
- zisti, či je funkčná kabeláž
- server DHCP nie je v sieti aktívna, nastav IP adresu brány, prípadne zapni DHCP server

## Bez pripojenia k internetu

#### Len dve LED diódy svietia (PWR a LAN sú v stave ON )

- over pripojenie k internetu z iných zariadení zapojených v sieti

- over či brána neblokuje odchádzajúci port 4567 (UDP)

- je možné, že na serveru INTERGAS prebieha údržba

#### Komunikácia modulu RF s kotlom Q7K nie je funkčná

#### Len tri LED diódy svietia (PWR, LAN a WAN sú v stavu ON)

- preveď párovanie, či je aplikácia pripojená

Ak aplikácia zlyhá:

- over, či kotol Q7K obsahuje RF modul a či je kompatibilný pre komunikáciu s bránou Brána LAN2RF a kotol Q7K sú vybavené s anténou s 868-MHz

#### Ak problémy s RF komunikáciou pretrvávajú :

- varovanie: neumiesťuj bránu v kovové skrini !

- RF signál je veľmi slabý:

- zmenši vzdialenosť medzi kotlom Q7K a bránou, napríklad použitím dlhšieho sieťového kábla

- iné zariadenie je príčinou rušenia

#### IP konfigurácia

Brána je vybavená interným webovým serverom pre IP konfiguráciu Zisti u administrátora siete správne nastavenie

1. sieť DHCP : podľa použitého routeru vyhľadaj IP adresu brány

2. IP adresa pre sieť bez serveru DHCP je 192.168.1.101

- konfiguruj pripojenie siete LAN s možnosťou pripojenia IP adresy brány

- vo vyhľadávači Windows choď na http://<IP address>.
- vstúp na úvodnú stránku interného serveru brány
- zvoľ konfiguráciu serveru
- vlož username: admin
- vlož password: intergas
- vlož požadované nastavenie a klikni na 'Saveconfig'
- brána sa reštartuje s novým nastavením y

## Výrobné nastavenie

Resetuj a obnov výrobné nastavenie:

- odpoj napájanie, počkaj 10 sekúnd a opäť pripoj k sieti
- ak svieti všetkých 5 LED diód, opäť odpoj zariadenie od siete
- pripoj zariadenie opäť k sieti, výrobné nastavenie bude opäť obnovené